## REGISTRATION

Step 1: Enter the conference website at: https://www.burmaconference.com

Step 2: Click "Register" for your profile registration.

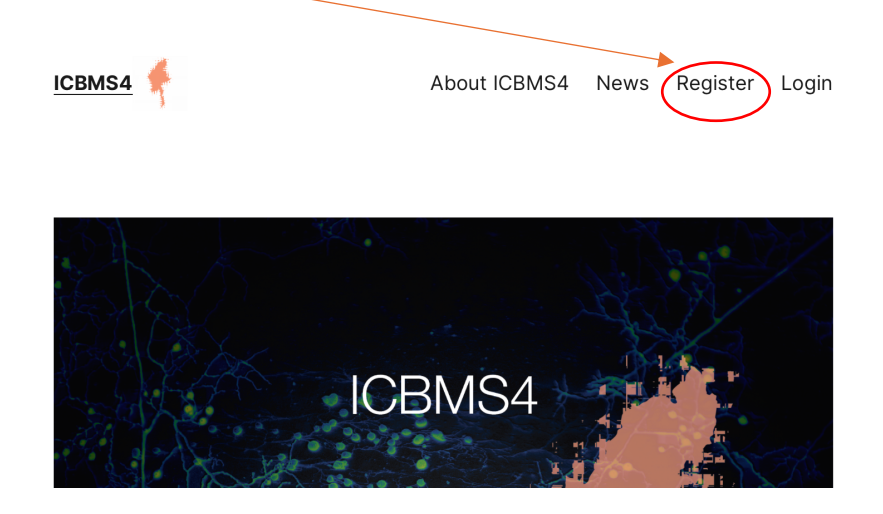

**Step 3:** Fill in the necessary information. [Note: Please be aware that you can express your interest in participating in the Pre-Conference Workshop at the end of the form. If you do not need pre-conference mentorship, please disregard it.]

|                  | Registration                                                                                |
|------------------|---------------------------------------------------------------------------------------------|
|                  | Please enter a valid Email address.<br>You will receive registration information via Email. |
| *Email :         |                                                                                             |
| *Confirm Email : |                                                                                             |
| *Title name :    | ++ Title name ++ 🗘                                                                          |
|                  | For Myanmar name, please put your full name in this box.                                    |
| *First name :    |                                                                                             |
| Middle name :    |                                                                                             |
| Last name :      |                                                                                             |
| *Nationality :   | ++ Nationality ++                                                                           |
| Academic Title : | ++ None ++ 🗘                                                                                |

**Step 4:** Successful Registration. After your submission, a message will appear to inform you of your successful registration. *A registration email will be delivered to your email within a few seconds. If you cannot find the email in your inbox, please find it in the Spam/Junk folder. If the email is in your spam/junk folder, please click "trusted send/ report not spam" to receive future emails from us.* 

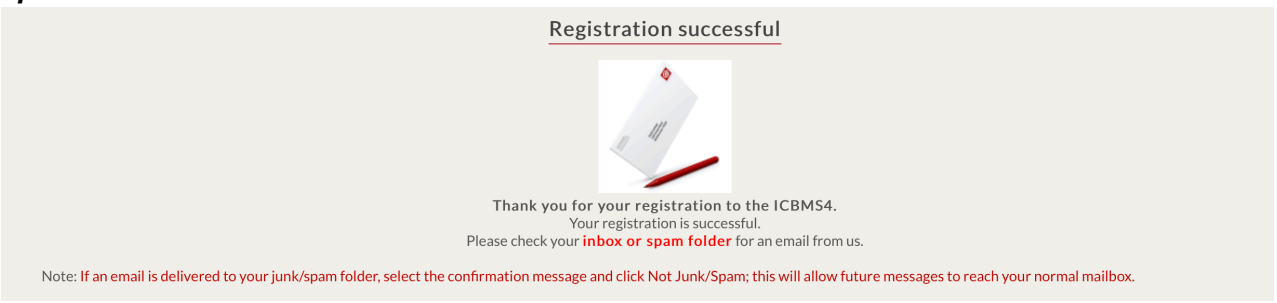

## ABSTRACT/PROPOSAL SUBMISSION

| STEP 1: Log in with the | "username and password" | ' given to you in | the registration email. |
|-------------------------|-------------------------|-------------------|-------------------------|
|-------------------------|-------------------------|-------------------|-------------------------|

|            |                |         |  | Login |
|------------|----------------|---------|--|-------|
| Username : |                |         |  |       |
| Password : |                |         |  |       |
|            | Forgot your pa | ssword? |  |       |
|            | Submit         | Reset   |  |       |
|            |                |         |  |       |

STEP 2: After "Login", click the "Submission".

| FICBMS4      |        | НОМЕ | MANAGE |
|--------------|--------|------|--------|
| User Profile | ission |      |        |

|                                  | MS4<br>o n Burma, Wyan sar Studies |                                 | HOME           | MANAGE   | CHANGE PASSWORD | LOGOUT           | STEP 3: Click             |
|----------------------------------|------------------------------------|---------------------------------|----------------|----------|-----------------|------------------|---------------------------|
| Submission<br>You can go back to | o revise your submission           | any time until the final submit | ssion is made. | ·        |                 | <b>H</b> Back    | "New<br>Submission"       |
| No. Co                           | de Paj                             | per Title                       | Theme Status   | s Revise | d Paper         | + New Submission | under the categories that |
| No. C                            | ode Item                           | Theme                           | Status         | Revised  | Paper           | Manage           | you want to<br>submit.    |
| No.                              | Code                               | Item                            | Theme          |          | Status          | Manage           |                           |

**STEP 4:** Please fill in the necessary information. Click "save as draft" if you would like to revise the information later. (OR) Click "final submit" to submit your abstract. After "final submit", you will not be able to make changes to your abstract. Please do not forget to "final submit" before **30 April 2024**.

| Email |
|-------|
|       |